## 六甲國中114學年度新生線上報到連結及流程說明

- 一、線上報到系統開放時間:114.3.21(五)中午12:00~114.3.29(六)中午12:00止
- 二、已收到入學通知單線上報到流程:
  - (一)連結至線上報到系統:
    - 1. 方式一:掃描右方 QR Code
    - 2. 方式二:至六甲國中校網,點選國中新生報到網站:

https://newstd.tn.edu.tw/new/114520

(二)填寫入學資料

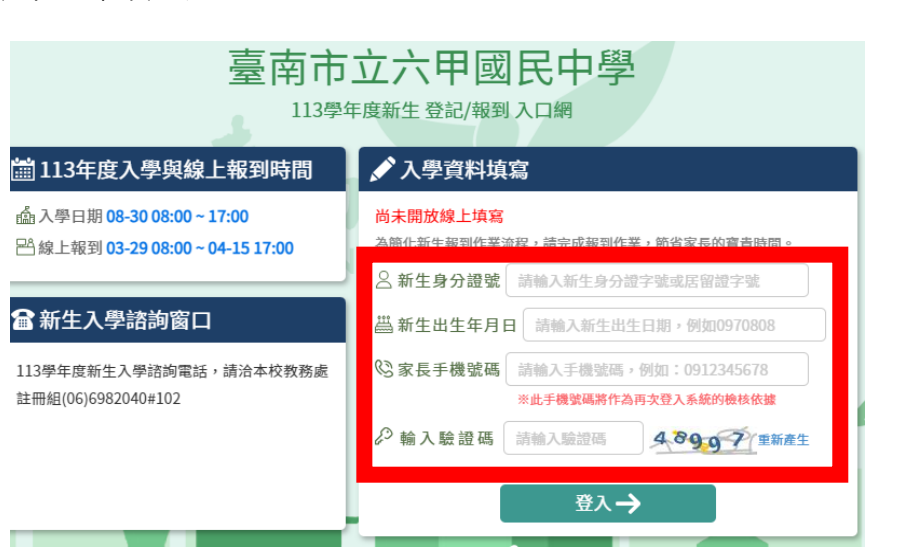

 初次登入系統會寄發驗證碼到您登入的手機,請將收到的簡訊驗證碼數字填入「輸入簡 訊驗證碼」輸入框中。

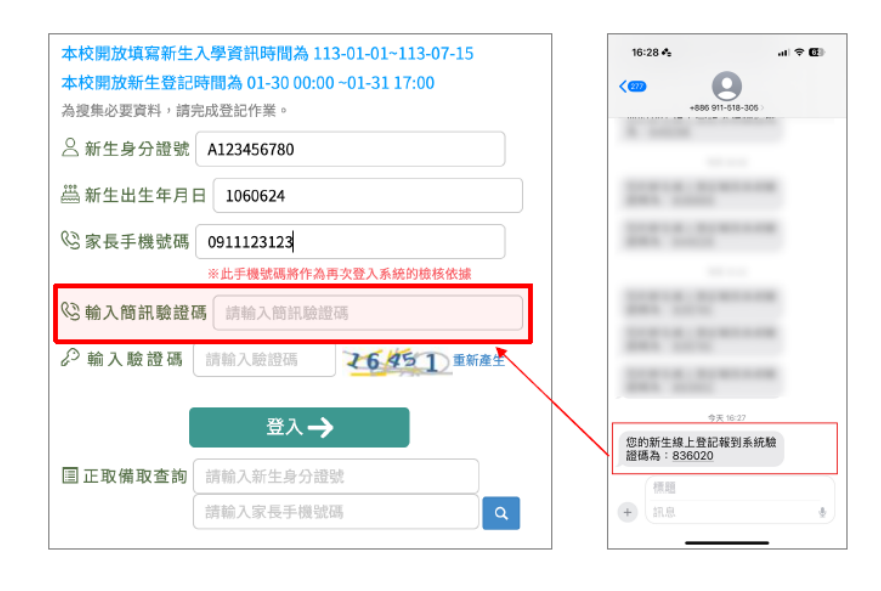

2. 輸入驗證碼→登入→進入報到資料填寫頁面

(三)點選我要在六甲國中報到→勾選我已詳讀→點選確定報到按鈕送出

(四)進入填寫基本資料頁面,\*紅字皆為必填,請務必填寫,填寫完請按暫存,下一步按鈕。

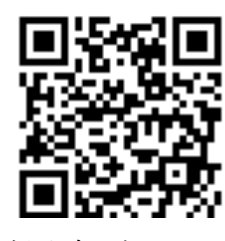

新生報到入口網

載具使用率

重要網站公告

國中新生報到

| 中文姓名   | [ M.—]        |             | 學生護照<br>英文姓名              | 威妥瑪 ~ CHEN,I-I |    |
|--------|---------------|-------------|---------------------------|----------------|----|
| 身分證號   | B123123123    |             | *生理性別/*生會男 ○女 / 102-09-01 |                |    |
| 國籍     | 亞洲 ~ 本國籍      | ~           | *出生地                      | 請輸入出生地         |    |
| 戶籍電話   | 請輸入戶籍電話       |             | *聯絡電話                     | 請輸入聯絡電影        |    |
| 戶籍地址   |               |             | 節。請輸入戶籍地址                 |                |    |
| "聯絡地址  | 聯絡地同戶籍地 郵遞區號  | -請選擇- ~     | -請選擇- ~                   | 請輸入聯絡地址        |    |
| 學生身份資  | 料(請確實勾選身份註記或到 | 至少勾選【一般學生】) |                           |                |    |
| 教育部-身分 | 註記            |             |                           |                | 儲存 |
|        |               |             |                           |                |    |

## (五)進入家庭資料填寫畫面

1. 請務必填寫一位家長資料。

2. 如沒有第二位家長資料,請於家長2中勾選無。

 法定監護人:請勾選○同家長1或○同家長2,則所填資料會自動帶入,如所填家長1或 家長2的資料非法定監護人,可勾選○其他。

4.填寫完請按 暫存,下一步 按鈕。

| 113 26 119 |               |        |         |         |  |
|------------|---------------|--------|---------|---------|--|
| 家長1        | Channel and a |        |         |         |  |
| 胜名         | 請輸入姓名         |        | 關係      | -請選擇- ~ |  |
| 出生年次       | -請選擇- ~       |        | 目前狀況    | ○存○歿    |  |
| 葴業         | -請選擇-         | ~      | 服務單位    | 請輸入服務單位 |  |
| 職稱         | 請輸入職稱         |        | 住宅電話    | 請輸入住宅電話 |  |
| 公司電話       | 請輸入公司電話       | 分機     | 行動電話    | 請輸入行動電話 |  |
| 家長2 ■ 無    |               | 如無家長2〕 | 資料・請勾選新 | ₩.      |  |
| 性名         | 請輸入姓名         |        | 關係      | -請選擇 >  |  |
| 出生年次       | -請選擇- ~       |        | 目前狀況    | ○存○歿    |  |
| 職業         | -請選擇-         | ~      | 服務單位    | 請輸入服務單位 |  |
| 職稱         | 請輸入職稱         |        | 住宅電話    | 請輸入住宅電話 |  |
| 公司電話       | 請輸入公司電話       | 分機     | 行動電話    | 請輸入行動電話 |  |
|            |               |        |         |         |  |

## (六) 進入緊急連絡人資料填寫畫面

1. 需要填寫一位連絡人資料。

2. 請點選「新增聯絡人」按鈕。

3. 可直接點選帶入監護人1的資料,或是直接輸入資料後點儲存按鈕。

4. 已新增之緊急連絡人資料即會呈現在頁面上,如沒有問題,點選 暫存,下一步

(七)進入局處問卷填寫畫面,填寫完成,點選 暫存,下一步 按鈕。

(八)進入學校製作的入學問卷填寫畫面,問卷內容依各校設定,如沒有資料表示學校未設定,則不

需填寫,點選 暫存,下一步 按鈕。

(九)進入填寫結果畫面,如果有資料尚未填寫完成,會呈現哪些資料還未填寫。

如果資料皆填寫完成,則畫面上按鈕會呈現「已填寫完畢,提交學校」,請點選此按鈕送出。

| 已完成臺南市立測試國中小報到,<br>基本資料:填寫完成<br>家庭資料:填寫完成<br>緊急懸絡人:填寫完成<br>局處問卷:填寫完成<br>入學問卷:填寫完成 | 目前填寫狀況                                 |                                       |                            |  |
|-----------------------------------------------------------------------------------|----------------------------------------|---------------------------------------|----------------------------|--|
| 本份資料事涉學童入學相關權益,誹<br>此資料僅供學校留存學生資訊與校務                                              | 家長務必依時填寫完成,如<br>使用,不作為其他用途,亦<br>暫存,上一步 | ロ有困難無法完成者,<br>調査個人資料保護法<br>E填寫完單,提交學校 | 間聯繫學校協助填寫。<br>2規範,請家長安心填寫。 |  |

(十)確認完成新生報到登記

三、已收到入學通知單但無法辦理線上報到:

(一)請於實體報到時間至本校教務處辦理報到。

(二)實體報到時間: 114.3.29(六)上午8:00~中午12:00

(三)實體報到應攜帶物品及注意事項:

1. 入學通知單報到聯(空白處敬請詳細填寫,並請於簽名欄位簽名,以利建置基本資料)。

2. 新生戶口名簿(戶籍須在六甲區)、監護人身分證件。

3. 特殊身分證明文件(無則免附)

4. 各項調查表單(已隨入學通知單一併發放)

(四)實體報到後,會協助家長連結至線上報到系統,填寫基本資料及教育局調查問卷。

四、欲就讀本校但非學區內新生報到:

(一)請先將新生戶籍遷至六甲區。

(二)監護人攜帶已遷籍之戶口名簿正本、身分證件至本校教務處。

(三)線上報到系統新增名單完成後,請監護人依線上報到流程完成報到。

五、已收到入學通知單但無法至本校入學報到:

(一)如就讀他校(私校或外僑學校)、戶籍遷移或出境(出國或移民)等原因不至本校報到,請於線上
報到系統點選無法入學原因。

| 新生姓名:陳一一                | 新生身分證號:B123123123    | 新生出生年月日:1020901 | 手機號碼:          |
|-------------------------|----------------------|-----------------|----------------|
| 1 學意願>基本資料>家庭資料>緊急聯絡人 1 | > 局處問卷 > 入學問卷 > 填寫結果 | _               |                |
| ○我要在臺南市立測試國中小 報到        |                      |                 |                |
| 〇 <b>無法入學</b> 請輪入原因     |                      |                 |                |
| 原因快速選擇: 出國 欲就讀私立學校 學區語  | 8週 就讀共同學區學校 申請暫緩入學   |                 | g有您的無法入學原因,請選擇 |

(二)線上系統連結及登入流程請參閱前述資料。

六、學生不可重複報到,若已於他校報到,必須請原登錄的學校修改為未報到狀態,才可登記報到。